## English is a machine translation by "DeepL translation "

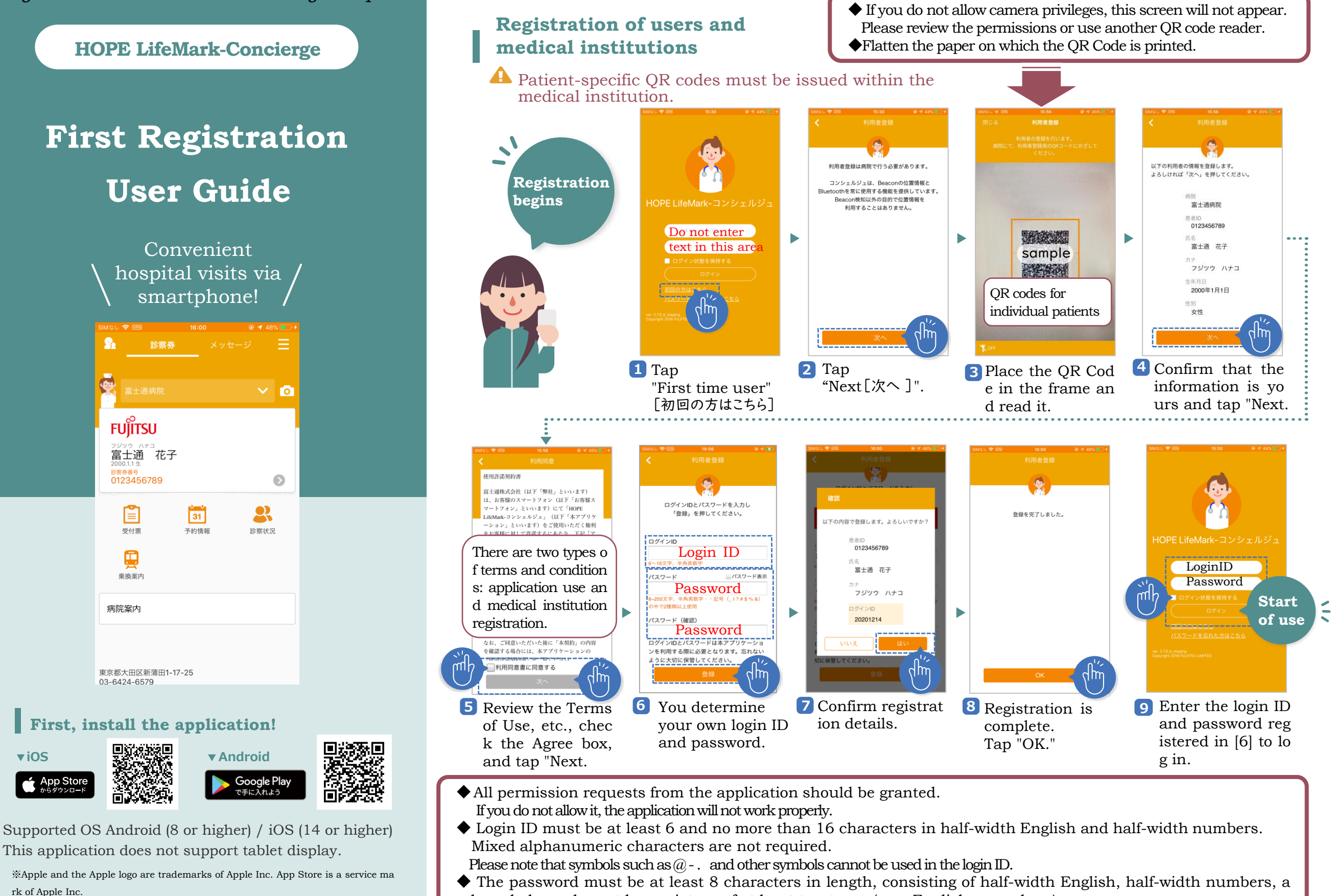

nd symbols, and must be a mixture of at least two types (e.g., English + numbers).

◆After 24 hours, you will be automatically logged out. To continue logging in, check the "Keep me logged in" checkbox in [9] and log in.

The password cannot be the same as your login ID. Please register a different one.

%Google Play and the Google Play logo are trademarks of Google LLC.

HOPE LifeMark-Concierge

Last updated 2023/04/17

検索

**Family Registration** If the owner of the smartphone is not a patient at our center and you wish to register your family members as users, please follow the user registration procedure on the surface.

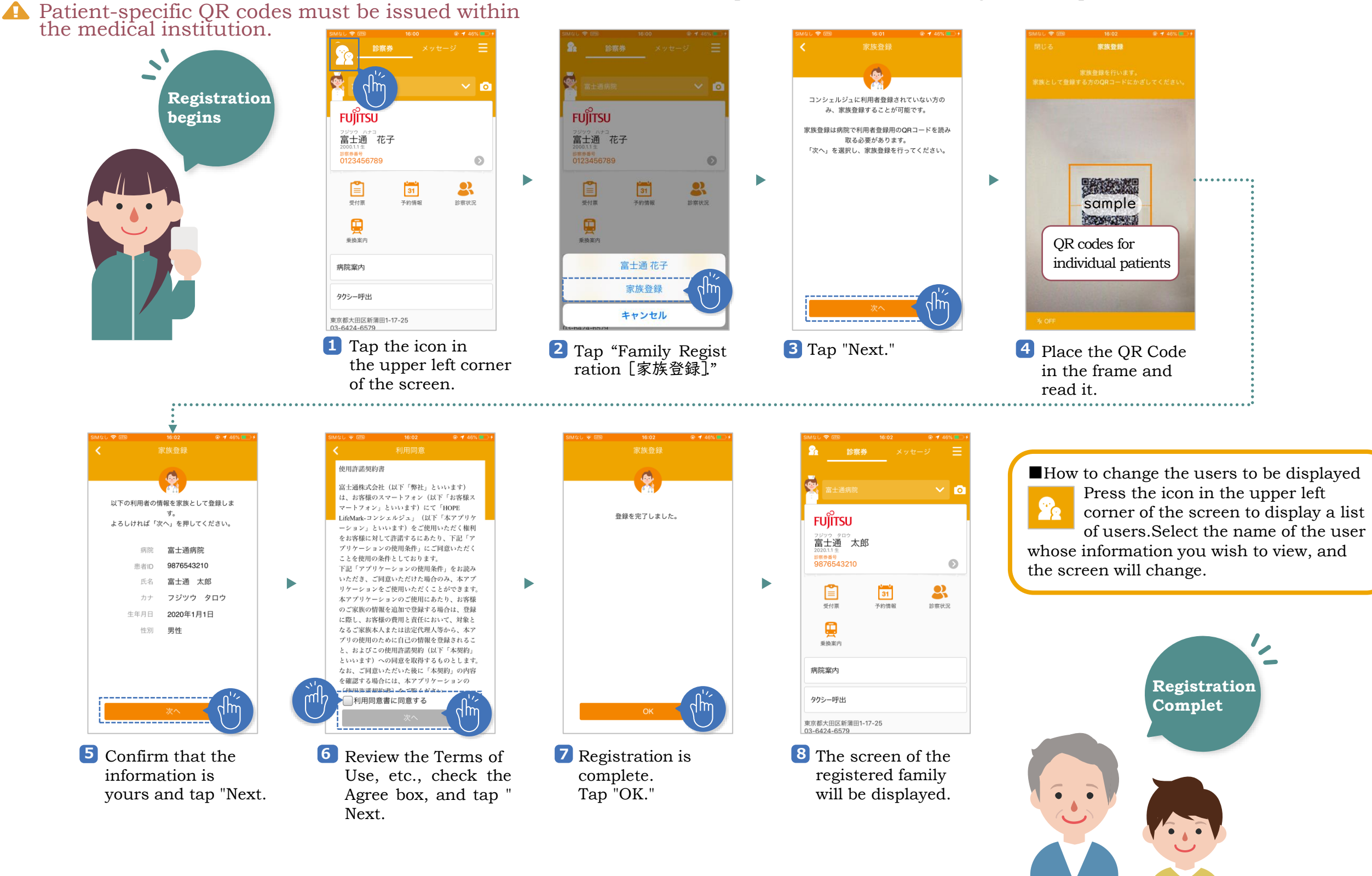